## Uživatelská příručka

WIFI IP kamerový modul

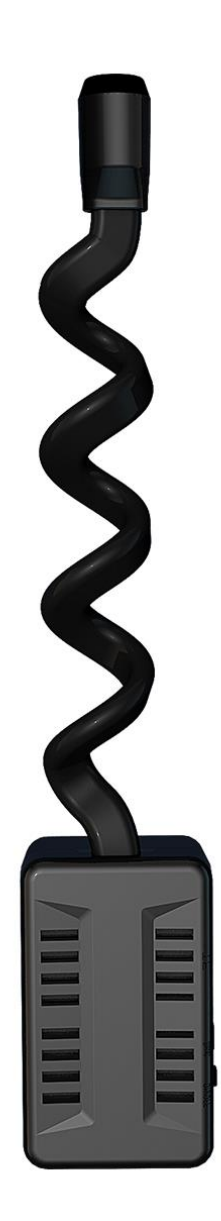

## 1. Začínáme

Nabijte zařízení připojením k PC či napájecímu USB adaptéru 5V. Během nabíjení svítí červená signalizační dioda.

**Pozn.** Zařízení může běžet i při stálém zapojení do sítě. Spárujte zařízení s aplikací **"HomeEye**".

## 2. Připojení k aplikaci

a) Stáhněte a nainstalujte aplikaci **"HomeEye**": Aplikaci můžete stáhnout pomocí přiloženého QR kódu v originálním návodu nebo vyhledat a nainstalovat aplikaci **"HomeEye**"v aplikaci Apple APP store a Google play

b) Nabijte zařízení přiloženým micro USB kabelem. Zařízení může běžet také přímo ze sítě přes USB adaptér (5V).

c) Zařízení zapněte spínačem ON/OFF

d) Na svém mobilním telefonu přejděte do nastavení Wi-Fi a připojte se k Wi-Fi zařízení ve tvaru AYS\_XXXXX.

e) Na svém telefonu otevřete staženou aplikaci "HomeEye".

f) Pro přidání kamery klikněte na ikonku + (Add). Poté zvolte "AP distribution network".

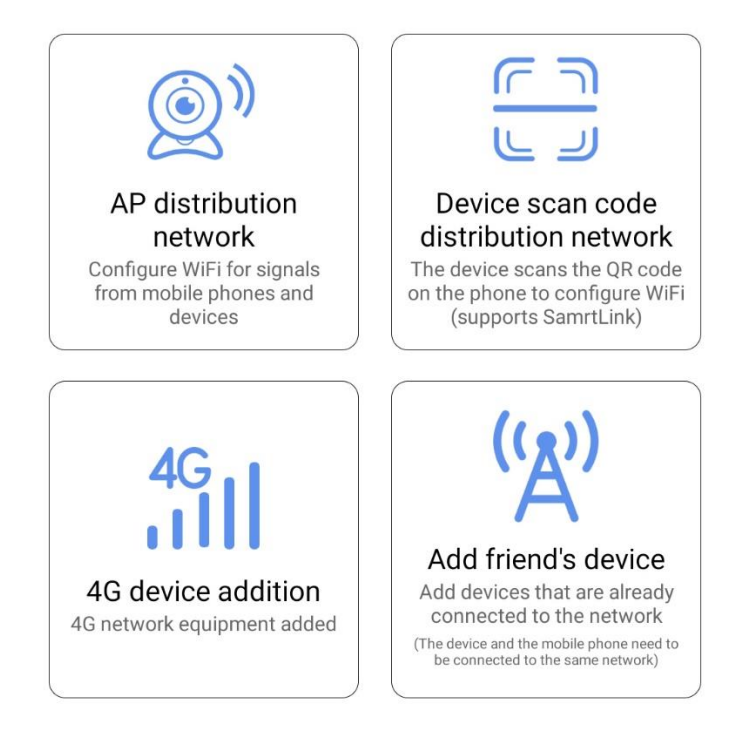

g) Klikněte na Go to WiFi configuration a vyhledejte síť WiFi ve tvaru AYS\_XXXXX

h) Po chvilce by se vám měl zobrazit online obraz z kamery na který kliknete a zobrazí se náhled kamery.

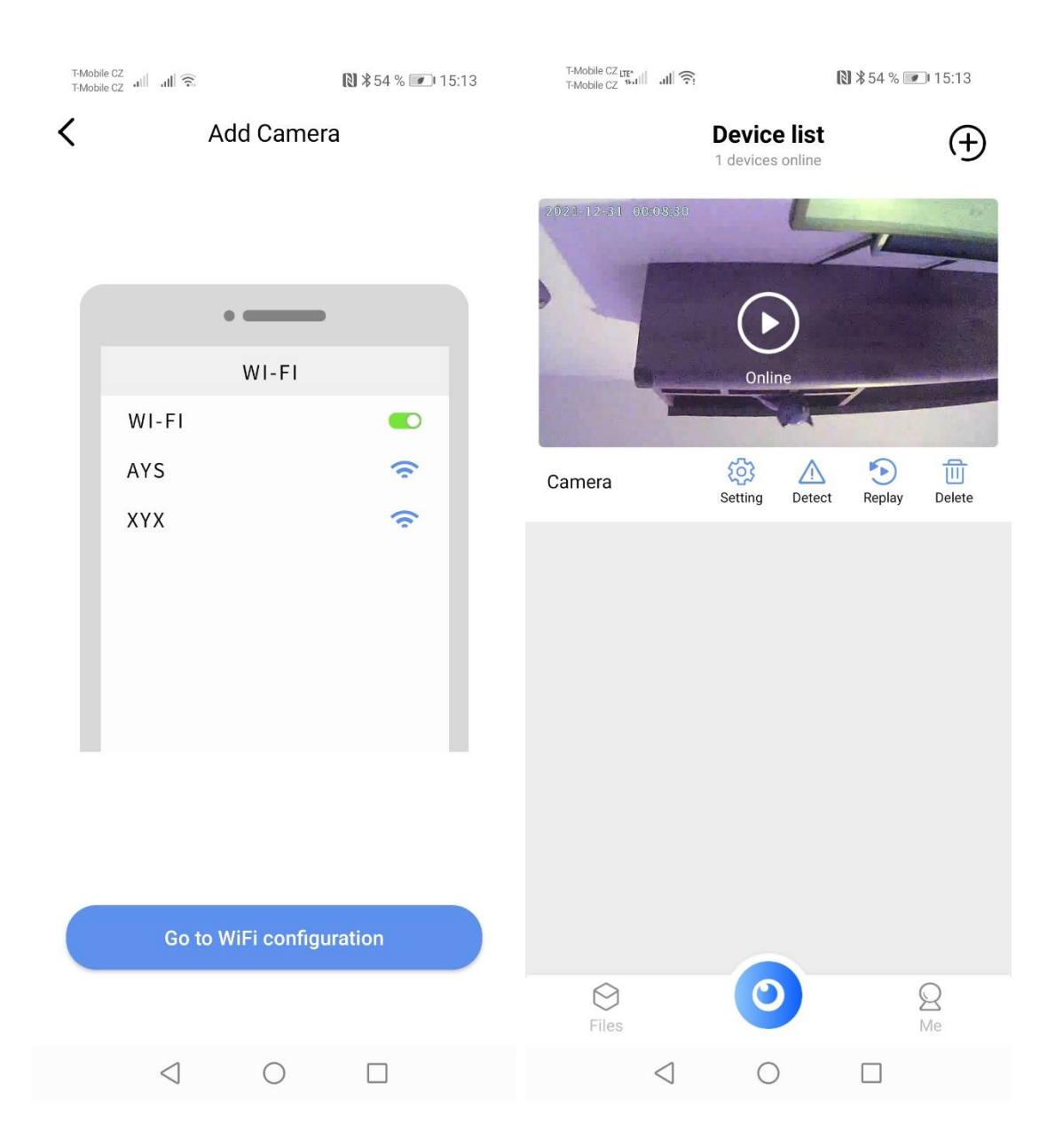

Pozn: Ovládání přístroje se může v závislosti na jednotlivých sériích drobně lišit. Přístroj používejte v souladu s platnými právními předpisy. Dodavatel nenese žádnou odpovědnost za použití přístroje v rozporu s těmito předpisy.